### <PayPal を活用したクレジットカードの決済方法>

①~⑤のステップを踏んでいただき、お手続きが完了となります。

### ①「PayPal」の支払い方法をお選びください。

### 支払い

すべての取引は安全で、暗号化されています。

| O PayPal                                  | PayPal         |
|-------------------------------------------|----------------|
| "PayPalでのお支払い"をクリック後、安全に決済するため<br>クトされます。 | に、 PayPalにリダイレ |
| Amazon Pay                                |                |
| ○ 代金引換                                    |                |
| ○ 郵便局・コンビニ振込                              |                |

# ②ページ下の「Pay with PayPal」のボタンをクリックして ください。

Pay with PayPal

## ③メールアドレスをご入力ください。

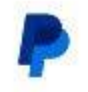

### PayPalで支払う

はじめに、お客さまのメールアドレスを入力してください。

アドレスまたは携帯電話番号

メールアドレスを忘れた場合

次へ または アカウントを開設する キャンセルして株式会社天真堂に戻る ● ✓ 日本語 English お問い合わせ プライバシー 規約 世界中の

## ④「カード」ボタンをクリックした後に、お客様情報をご入力

ください。

| לי?                           | 銀行           | ― または         |        |       |
|-------------------------------|--------------|---------------|--------|-------|
|                               | 銀行           | ― または         |        |       |
|                               | 銀行           |               |        |       |
|                               | 銀行           |               | カード    |       |
| 記行                            | 応ま           | たけカ           | ードです   | ち払う   |
|                               |              |               |        |       |
| されるこ                          | は、の各<br>とはあり | rさまの財<br>ません。 | 務情報小元! | ノ于に開示 |
|                               |              |               |        |       |
| 国/地域<br>日本                    |              |               |        | ~     |
| н.                            |              |               |        |       |
| メール                           |              |               |        |       |
|                               |              |               |        |       |
| 電話のター                         | イプ           | 電話番号          |        |       |
| 携帯電調                          | ξ Y          | +81           |        |       |
|                               |              |               |        |       |
|                               |              | VISA          |        |       |
|                               |              |               |        | 3     |
| カード剤                          | <u>余</u> 早   |               |        |       |
| カード都                          | 野            |               |        |       |
| カード都                          | 5号           |               |        |       |
| カード都有効期限                      |              |               | セキュリティ | 13-75 |
| カード都有効期間                      |              |               | セキュリティ | 13-15 |
| カード番<br>有効期間<br>請求先任          | 主<br>所       |               | セキュリティ | 1 - 💼 |
| カード都<br>有効期附<br>請求先在<br>名前(名) | 主<br>所       |               | セキュリティ | 1     |

⑤次の画面にて、決済内容を確認後に完了となります。

以上